Student Technology Help Desk (STHD)

# **Viking Portal** Password Help Guide

FOR LONG BEACH CITY COLLEGE **STUDENTS** 

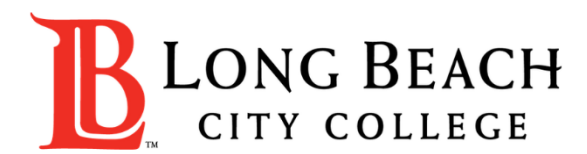

# Viking Portal Help Guide Objectives

#### What is Viking Portal?

Viking Portal is LBCC's Single Sign-on and Multi-Factor Authentication system designed to support you in resetting/changing your LBCC password and accessing online applications in one location.

#### In this guide you will learn:

- 1. How to <u>reset</u> your password (if you are a **new student** or have **forgotten your password**).
- 2. How to <u>change</u> your password to update it for security (this is recommended to do regularly).
- **3.** How to login and navigate Viking Portal.

#### What will you need?

You will need to know your <u>Student Viking ID #</u> and have <u>access to your personal email account/phone number</u> you have <u>on file with Long Beach City College</u>.

If you do not know your Student Viking ID #, or do not have access to your email account/phone number on file, you may reach out to **Admissions & Records** to obtain your ID and/or update your contact information: <u>https://www.lbcc.edu/admissions-aid</u>

**Step 1:** Go to <u>https://portal.lbcc.edu/sso</u> to access Viking Portal.

Step 2: Type in your Student Viking ID # and then click on New/Forgot Password.

| VIKING PORTAL         |                                        |
|-----------------------|----------------------------------------|
| VikingID / EmployeeID |                                        |
| 0123456               | LONG BEACH                             |
| Password              | CITY COLLEGE                           |
| Login                 | Change Password New/Forgotten Password |

A One Time Passcode (OTP) will be sent to you in the method noted on the screen. For this example, the OTP has been sent via email. You do have the choice to send your OTP in different methods (via text & phone call). To change where you access your OTP, click on <u>Problems with the OTP?</u> to locate your options.

**Step 3:** Type your OTP in the space provided.

Step 4: click Continue.

| NEW C                                                                       | OR FORGOTTEN PASSWORD                                                                  |  |
|-----------------------------------------------------------------------------|----------------------------------------------------------------------------------------|--|
| A One Time Passcode (OTP) has b<br>hooocooocoocoocoocoocoocoocoocoocoocooco | een emailed to:<br>e delivered. Upon receipt, please enter the OTP below and click the |  |
| VikingID / EmployeeID                                                       | 0123456                                                                                |  |
| Requested Action                                                            | Reset Forgotten Password                                                               |  |
| One Time Passcode (OTP)                                                     | OTP Example: 123456                                                                    |  |
|                                                                             | Problems with the OTP?                                                                 |  |
| Continue                                                                    | Cancel                                                                                 |  |

Step 4: Create a password.Step 5: Confirm password.Step 6: Click <u>Continue</u>

**Tip:** Note the complexity rules. IITS suggests the use of passphrases for added security.

For example: *Afternoon Tea @ 4pm* 

|                                                                                                    |                                                                               | P                  |
|----------------------------------------------------------------------------------------------------|-------------------------------------------------------------------------------|--------------------|
| Please enter your new password in                                                                                                    | the fields below.                                                             |                    |
| Password Complexity Ru<br>Your new password must satisfy t<br>• Must be at least 7 character<br>• Must have at least 1 upperc<br>• Must have at least 1 numeri | l <b>les</b><br>he following rules:<br>s long<br>ase character<br>c character |                    |
| VikingID / EmployeeID                                                                                                    | 0123456                                                                       | Contraction of the |
| Requested Action                                                                                                    | Reset Forgotten Password                                                      |                    |
| New Password                                                                                                    | *****                                                                         |                    |
| Confirm Password                                                                                                    | *****                                                                         |                    |
| Continue                                                                                                    | Ca                                                                            | ancel              |

NEW OD EODOOTTEN DAGGWODD

#### **CONGRATUATIONS!** You have successfully reset your password.

As a friendly reminder, <u>NEVER</u> share your password with <u>anyone</u>.

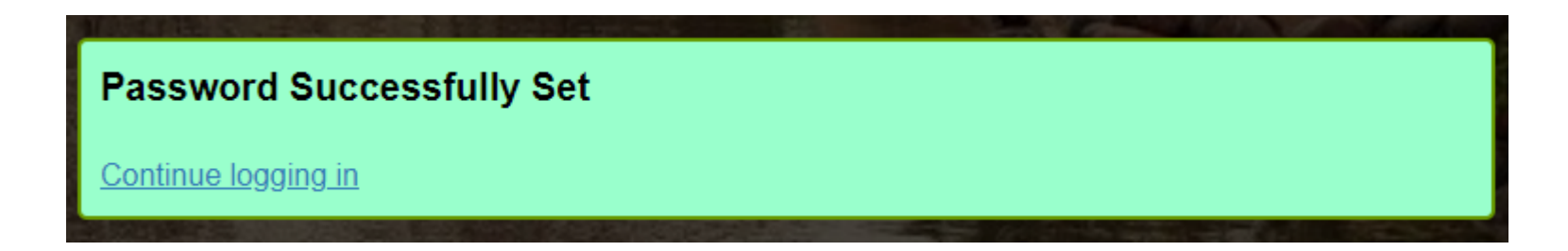

Now that you have reset your password, you are welcome to log in to see what is available to you. Go to the next slide for a preview.

**Congratulations! You're in!** Within Viking Portal, you have access to online platforms.

Check under the <u>Thor & Loki tabs</u> to see what is available to you. Note that this list will change and grow as more online platforms are added. Check back under both tabs!

Under <u>Manage your Account Settings</u>, you will find options to change your OTP delivery method, identify what phone/email are on file for you, & more.

| B    | LONG BEACH Viking Portal | Logged in as: 0123456   Log Out<br>Manage Your Account Setting |
|------|--------------------------|----------------------------------------------------------------|
| Thor | Loki                     | Size: Medium  Change                                           |
|      | Adobe                    |                                                                |

Quicklink to navigate back to Viking Portal: <u>https://portal.lbcc.edu/sso</u>

**Step 1:** Go to <u>https://portal.lbcc.edu/sso</u> to access Viking Portal.

Step 2: Type in your Student Viking ID # and then click on New/Forgot Password.

| VIKING PORTAL         |                                     |
|-----------------------|-------------------------------------|
| VikingID / EmployeeID | Para and a second second            |
| 0123456               | <b>LONG BEACH</b>                   |
| Password              | CITY COLLEGE                        |
| Login                 | age Password New/Forgotten Password |
|                       |                                     |

**Step 3:** Type in your current password.

Step 4: Click Continue

|                                    | CHANGE PASSWORD                      |
|------------------------------------|--------------------------------------|
| Please provide your current passwo | ord then click the 'Continue' button |
| VikingID / EmployeeID              | 0123456                              |
| Password                           | *****                                |
| Continue                           | Cancel                               |

Step 3: Type your OTP

Step 4: click Continue.

the space provided.

A One Time Passcode (OTP) will be sent to you in the method noted on the screen. For this example, the OTP has been sent via email. You do have the choice to send your OTP in different methods (via text & phone call). To change where you access your OTP, click on <u>Problems with the OTP?</u> to locate your options.

| A One Time Passcode (OTP) will be<br>Accoccoccoccoccoccoccoccoccoccoccoccocco | CHANGE PASSWORD<br>e delivered as an email to:                   |
|-------------------------------------------------------------------------------|------------------------------------------------------------------|
| It could take 10 to 15 seconds to be                                          | delivered. Upon receipt, please enter the OTP below to continue. |
| VikingID / EmployeeID                                                         | 0123456                                                          |
| One Time Passcode (OTP)                                                       | OTP Example: 123456 Problems with the OTP?                       |
| Continue                                                                      | Cancel                                                           |

Step 4: Create a password.Step 5: Confirm password.Step 6: Click <u>Continue</u>

**Tip:** Note the complexity rules. IITS suggests the use of passphrases for added security.

For example: *Afternoon Tea @ 4pm* 

#### Please provide your new password, confirm it then click the 'Continue' button Password Complexity Rules Your new password must satisfy the following rules: Must be at least 7 characters long Must have at least 1 uppercase character Must have at least 1 numeric character. VikingID / EmployeeID 0123456 \*\*\*\*\* New Password **Confirm Password** \*\*\*\*\*\*\*\* Continue Cancel

CHANGE PASSWORD

#### **CONGRATUATIONS!** You have successfully reset your password.

#### As a friendly reminder, **<u>NEVER</u>** share your password with <u>anyone</u>.

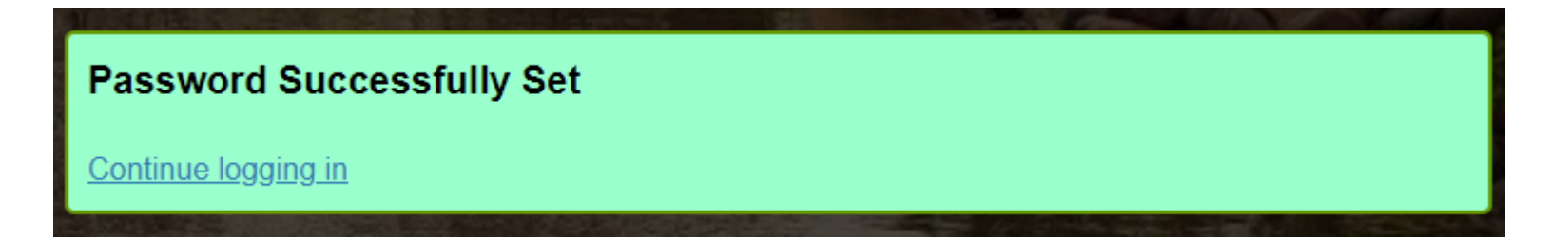

#### Quicklink to return to Viking Portal: <u>https://portal.lbcc.edu/sso</u>

**Congratulations! You're in!** Within Viking Portal, you have access to online platforms.

Check under the <u>Thor & Loki tabs</u> to see what is available to you. Note that this list will change and grow as more online platforms are added. Check back under both tabs!

Under <u>Manage your Account Settings</u>, you will find options to change your OTP delivery method, identify what phone/email are on file for you, & more.

| LONG BEACH Viking Portal | Logged in as: 0123456   Log Out<br>Manage Your Account Settings |
|--------------------------|-----------------------------------------------------------------|
| Thor Loki                | Size: Medium  Change                                            |
| Adobe                    |                                                                 |

Quicklink to navigate back to Viking Portal: <u>https://portal.lbcc.edu/sso</u>

# 3. Login & Navigate Viking Portal

**Step 1:** Go to <u>https://portal.lbcc.edu/sso</u> to access Viking Portal.

Step 2: Type in your Student Viking ID # and Password. Click Login.

| VIKING PORTAL         |                        |
|-----------------------|------------------------|
| VikingID / EmployeeID | 3235722                |
| 0123456               | <b>LONG BEACH</b>      |
| Password              | CITY COLLEGE           |
| ******                |                        |
| Login Change Pa       | New/Forgotten Password |
|                       |                        |

# 3. Login & Navigate Viking Portal

**Congratulations! You're in!** Within Viking Portal, you have access to online platforms.

Check under the <u>Thor & Loki tabs</u> to see what is available to you. Note that this list will change and grow as more online platforms are added. Check back under both tabs!

Under <u>Manage your Account Settings</u>, you will find options to change your OTP delivery method, identify what phone/email are on file for you, & more.

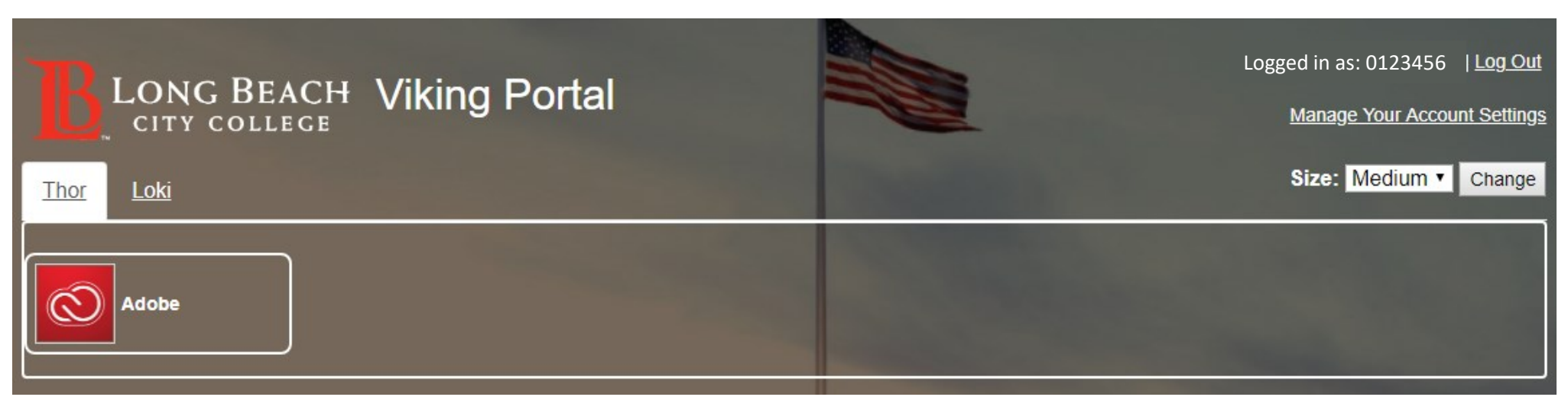

Quicklink to navigate back to Viking Portal: <u>https://portal.lbcc.edu/sso</u>